## How to create a Travel Authorization (TA) in PeopleSoft

Department of Chemistry and Biochemistry (10/8/24)

•TAs will be required for all travel in the College of Arts and Science

•TAs must be submitted AND APPROVED before the start of travel !!!

There are several levels of approval for the TAs just like with proposals in USCERA. So, to be safe, **TAs should be submitted 2 weeks prior to travel**.

•TAs must be done in PeopleSoft

INSTRUCTIONS

- 1. Login to PeopleSoft (finance.ps.sc.edu)
- Find the PeopleSoft account numbers for the grant or account that you will be charging for your travel. (Skip to item 3, if you already know the Chartfield string for your grant account.)
   Go to Menu (on top bar) → Employee Self-Service →USC Conversion→ USC Chartfield Mapping→ USC CoA Combos Inquiry

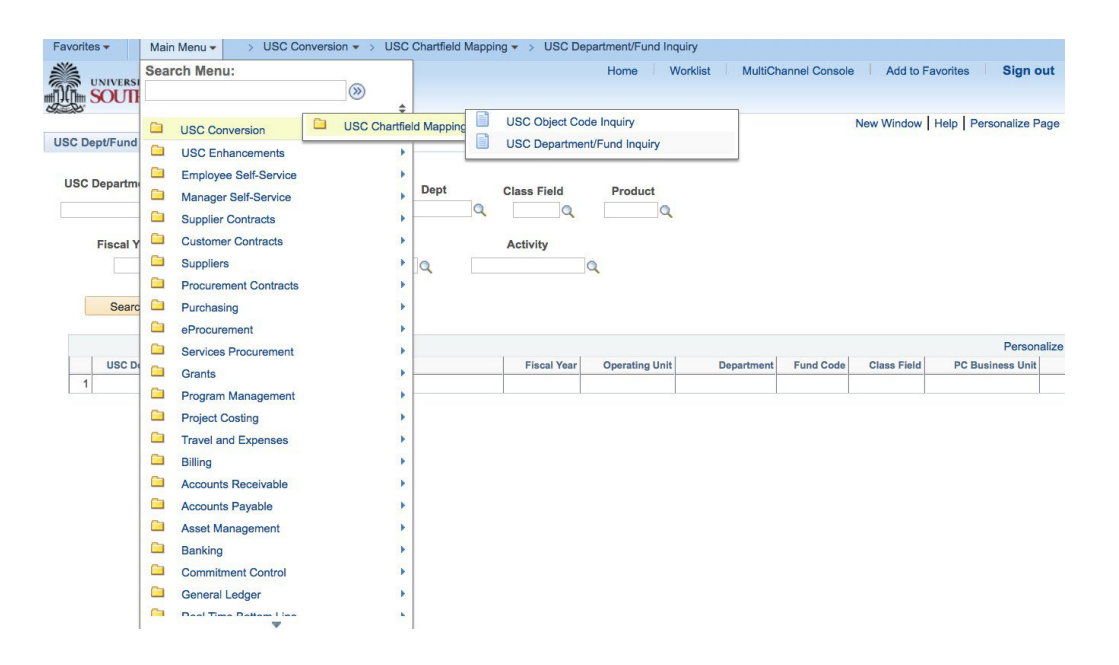

i. Type in your project number to find your grant. Then click **Search**.

The information you need is:

Operating Unit: CL071

Dept: 1302xxx

Fund:

Class:

PC Bus Unit:

Project:

Activity:

- ii. Copy down this information. You will need it later. (Some of these fields might be blank. That is okay.)
- iii. Alternatively, the Business Manger will be able to provide you with your grant information if needed.
- 3. Navigate to:

Main Menu → Employee Self-Service → Travel and Expenses→ Travel Authorization→ Create/Modify

| Charles in                                                                            | //ms-tat.ps.sc.edd/psp/F131/EMPc                                                                                                    | orespering rab-berrioe                                                                                                    |                                                                                                    | · Search      |                                                |
|---------------------------------------------------------------------------------------|----------------------------------------------------------------------------------------------------|----------------------------------------------------------------------------------------------------|----------------------------------------------------------------------------------------------------|---------------|------------------------------------------------|
| Favorites +                                                                           | Main Menu +                                                                                                    |                                                                                                    |                                                                                                    |               |                                                |
|                                                                                       | Search Menu:                                                                                                    | )@                                                                                                    |                                                                                                    | Home Worklist | MultiChannel Console Add to Favorites Sign out |
| Top Menu Featu                                                                        | USC Reports<br>USC Conversion<br>USC Enhancements<br>USC Interfaces                                                                 | *<br>* *                                                                                                    |                                                                                                    |               | Personalize Content   Layout ? Help            |
| Menu to get star<br>Highlights<br>Recently Used<br>appear under th<br>menu, located a | Employee Self-Service     Manager Self-Service     Supplier Contracts     Customers     Partners     Products     Collon Management | Service Request<br>Procurement<br>Assets<br>Travel and Expenses<br>Mobile Applications<br>Open Resource Requer<br>Employee Project Centr | Expense Reports<br>Time Reports<br>Travel Authorizations<br>USC Travel Advances                             | Modify        |                                                |
| Breadcrumbs<br>your navigation<br>you access to t<br>subfolders.                      | Catalog Wahagement Customer Contracts Customer Contracts Pricing Configuration Customer Returns Items Cost Accounting               | Staffing Apply Online<br>Travel and Expense Ce<br>Payment Request Cent                                                                   | User Preferences<br>Travel Services<br>My Wallet<br>My Wallet Restore<br>Review Payments<br>Review Payments |               |                                                |
| Menu Search,<br>Main Menu, nor<br>ahead which m<br>pages much fat                     | Suppliers Procurement Contracts Purchasing Inventory eProcurement Services Procurement                                              |                                                                                                    | Print Bar Code Receipt Form<br>Review Expense History<br>Review/Edit Profile                                |               |                                                |

4. Enter your USC ID:

If this field is already populated, check to see that it is your USC ID. Your USC ID should start with a letter followed by eight numbers.

You can look up your USC ID by clicking on the magnifying glass.

If the search does not find your USC ID, make sure you have completed filling in your banking information. (Main Menu (on top bar) → Employee Self-Service → Travel and Expenses → Review/Edit Profile → USC Bank Accounts)

| Item Woodel Mathematicanee And is Parome Saigh Item Authorization India Busting Value   Add a New Value India Busting Value   Add a New Value | In Existing Value   Add a New Value                                                                                                    | sile.                                                                                                    |                                                    | Class and    |
|----------------------------------------------------------------------------------------------------|----------------------------------------------------------------------------------------------------|----------------------------------------------------------------------------------------------------|----------------------------------------------------|--------------|
| New Window                                                                                                    | el Authorization  a el Existry Value  Add a New Value  In Distry Value  Add a New Value  In Distry Value                                                                                                    | UNIVERSITY OF                                                                                                    | Home Workist MultiChannel Console Add to Favorites | Sign out     |
| Tavid Authorization  Find an Existing Value  Add Add a New Value  Add Add a New Value                                                         | ø     Muthorization       dan Edeling Value     Add a New Value       in Edeling Value     Add a New Value                                                                                                    | N SOUTH CAROLINA                                                                                                 |                                                    |              |
| ravel Authorization  End an Existing Value Add a New Value  nd an Existing Value Add a New Value                                              | el Authorization                                                                                                    |                                                                                                    |                                                    |              |
| Ind an Existing Value Add a New Value                                                                                                    | el Authorization d as Ebsting Value Add a New Value In Division Value In Ebsting Value Add a New Value                                                                                                    |                                                                                                    | New                                                | window   Hel |
| End an Existing Value Add a New Value                                                                                                    | d an Existing Value Add a New Value                                                                                                    | ravel Authorization                                                                                              |                                                    |              |
| End an Existing Value Add a New Value                                                                                                    | d an Ebstorg Value   Add a New Value                                                                                                    |                                                                                                    |                                                    |              |
| AG ID VAILUE VAILUE AN INVENTIONE                                                                                                    | ID VS1544101 QUAD AGE & New Yake                                                                                                    | Find on Finisher Maker                                                                                           |                                                    |              |
| ISC ID VEISA4101 Q                                                                                                    | ID (V\$154410)                                                                                                    | Find an Existing value Add a New Value                                                                           |                                                    |              |
| nd an Existing Value   Add a New Value                                                                                                    | ID YESSAHID Q                                                                                                    |                                                                                                    |                                                    |              |
| Add an Existing Value   Add a New Value                                                                                                    | Add Carlotter Carlotter Ca | ISC ID VE1544101                                                                                                 |                                                    |              |
| Ad an Existing Yake   Add a New Vake                                                                                                    | hta                                                                                                    |                                                                                                    |                                                    |              |
| Add in Existing Value   Add a New Value                                                                                                    | Acc                                                                                                    |                                                                                                    |                                                    |              |
| nd an Existing Yalue   Add a New Value                                                                                                    | en Existing Value   Add e New Value                                                                                                    |                                                                                                    |                                                    |              |
| nd an Esisting Vilue   Add a New Vilue                                                                                                    | n Existing Value   Add a New Value                                                                                                    | 200                                                                                                    |                                                    |              |
| ind an Existing Value   Add a New Value                                                                                                    | n Existing Value   Add a New Value                                                                                                    |                                                                                                    |                                                    |              |
| ind an Existing Value   Add a New Value                                                                                                    | in Existing Yalue   Add a New Yalue                                                                                                    |                                                                                                    |                                                    |              |
| ng ng pangha yang i von a new yang                                                                                                    | n Energy Anna 1 vog 3 kom Anna                                                                                                    | and the second second second second second second second second second second second second second second second |                                                    |              |
|                                                                                                    |                                                                                                    | nd an Existing value   Add a New Value                                                                           |                                                    |              |
|                                                                                                    |                                                                                                    |                                                                                                    |                                                    |              |
|                                                                                                    |                                                                                                    |                                                                                                    |                                                    |              |
|                                                                                                    |                                                                                                    |                                                                                                    |                                                    |              |
|                                                                                                    |                                                                                                    |                                                                                                    |                                                    |              |
|                                                                                                    |                                                                                                    |                                                                                                    |                                                    |              |
|                                                                                                    |                                                                                                    |                                                                                                    |                                                    |              |
|                                                                                                    |                                                                                                    |                                                                                                    |                                                    |              |
|                                                                                                    |                                                                                                    |                                                                                                    |                                                    |              |
|                                                                                                    |                                                                                                    |                                                                                                    |                                                    |              |
|                                                                                                    |                                                                                                    |                                                                                                    |                                                    |              |
|                                                                                                    |                                                                                                    |                                                                                                    |                                                    |              |
|                                                                                                    |                                                                                                    |                                                                                                    |                                                    |              |

- 5. Fill out the general information for the TA:
  - a. Make sure your name is on the TA.
  - b. Title of the TA (use abbreviations because the field is limited)
  - c. Location (use the magnifying glass to see the options)
  - d. Dates of travel

| Favorites • Main Menu • > Employee Self-Service • > Travel and Ex | penses + > Travel Authorizations + > Create/Modify |                                                         |
|-------------------------------------------------------------------|----------------------------------------------------|---------------------------------------------------------|
| UNIVERSITY OF<br>AUTH SOUTH CAROLINA                              | Home                                               | Worklist MultiChannel Console Add to Favorites Sign out |
| a                                                                 |                                                    | New Window   Help   Personalize Page                    |
| Create Travel Authorization                                       | b                                                  | C Save for Later   🗟 Summary and Submi                  |
| LLOYD TABOR                                                       | ·                                                  | Quick StartPopulate From G GO                           |
| *Business Purpose Employee Travel                                 | Default Location Foreign                           |                                                         |
| *Description AICPA Conf. HK 10/31                                 | *Date From 10/31/2017 3 *Date To 10/31/2017        | 8                                                       |
|                                                                   | Attachments (1)                                    | -                                                       |
| Projected Expenses @                                              |                                                    | d                                                       |
| Expand All   Collapse All Add:   🖸 Quick-Fill                     |                                                    | Totals (0 Lines) 0.00 USD                               |
| *Date *Expense Type                                               | Description *Payment                               | Type *Amount Currency                                   |
| 8                                                                 |                                                    | 0.00 USD 💌 📼                                            |
| Expand All   Collapse All                                         |                                                    | Totals (0 Lines) 0.00 USD                               |
|                                                                   |                                                    |                                                         |
|                                                                   |                                                    |                                                         |
|                                                                   |                                                    |                                                         |
|                                                                   |                                                    |                                                         |

- 6. List the projected Expenses:
  - a. To fill in the account information for each expense item, go to actions (in the upper right hand side) and select **default accounting** AND CLICK GO.

|            | ERSITY OF<br>JTH CAROLINA          |   |                                 | Home Worklist         | MultiChanne  | el Console Add                          | to Favorites  | Sign out       |
|------------|------------------------------------|---|---------------------------------|-----------------------|--------------|-----------------------------------------|---------------|----------------|
|            |                                    |   |                                 |                       |              | New Windo                               | ow Help Pe    | rsonalize Page |
| Create 1   | ravel Authorization                |   |                                 |                       |              | Save for Lat                            | er   🛃 Sumn   | nary and Submi |
| LLOYD TAI  | BOR                                | _ |                                 |                       | Actions      | Choose an Actio                         | n             | GO             |
|            | *Business Purpose Employee Travel  |   | Default Location Foreign        | Q                     |              | Choose an Action                        | 1<br>sustions |                |
|            | *Description AICPA Conf. HK 10/31  |   | *Date From 10/31/2017 B *Date T | 0 10/31/2017          |              | Associate Travel R                      | esterations   |                |
|            |                                    |   | Attachments (1)                 |                       |              | Copy Authorization<br>Create USC Travel | Advance       |                |
| Projecter  | d Expenses 👔                       |   |                                 |                       |              | Default Accounting                      |               |                |
| Expand All | Collapse All Add:   🕸 Quick-Fill   |   |                                 |                       | Totals (4 Li | User Defaults                           |               |                |
|            | *Date *Expense Type                |   | *Description                    | *Payment Type         |              | *Amount                                 | Currency      |                |
| Ŧ          | 10/31/2017 Air Travel Expenses     | 0 | •                               | Personal Reimbursemer | 🖸 <i>8</i> . | 0.00                                    | USD           | •              |
|            | *Billing Type AVAILABL             |   |                                 |                       |              |                                         |               |                |
|            | *Travel To Foreign                 | Q |                                 |                       |              |                                         |               |                |
|            | Ticket Number                      |   |                                 |                       |              |                                         |               |                |
|            | Accounting Details (2)             |   |                                 |                       |              |                                         |               |                |
| -          | 10/31/2017 B Ground Transportation | 0 | •                               | Personal Reimbursemen | o <i>I</i> . | 0.00                                    | USD           | • -            |
|            | AVAILADI 0                         |   |                                 |                       |              |                                         |               |                |
|            | *Location Foreign                  | 0 |                                 |                       |              |                                         |               |                |
|            | Looming ( Codd)                    | 4 |                                 |                       |              |                                         |               |                |
|            | Accounting Details (?)             |   |                                 |                       |              |                                         |               |                |

b. Fill in the PeopleSoft account information for your grant or account that you found in part 1. DO NOT USE the magnifying glasses to lookup other values!!.

Fill in the information for the: GL Unit, Oper Unit, Dept, Fund(this is PeopleSoft Fund/code), Class etc...

Some fields may be blank. That is okay.

=

Make sure that all the fields are exactly the same as in the Excel lookup table or the Chartfield search. Account codes in PeopleSoft are not a single number. They are the whole string of 5-8 numbers and fields and will vary based on the expense type.

| S      | JUIHO     | CAR    | OLINA     |          |         |       |                |             |           |                   |           |                       | New Window   Help   Personalize P |
|--------|-----------|--------|-----------|----------|---------|-------|----------------|-------------|-----------|-------------------|-----------|-----------------------|-----------------------------------|
| eate 1 | Travel A  | uthor  | rization  |          |         |       |                |             |           |                   |           |                       |                                   |
| cou    | nting [   | Defa   | aults     |          |         |       | Authorizat     | ion ID NEXT |           |                   |           |                       |                                   |
| cou    | nting Su  | mma    | iry       |          |         |       |                |             | Set Perso | nalizations   Fin | 4   🖓   🔜 | First 🚳 1 of 1 🕑 Last |                                   |
| 6      | GL Unit   |        | Oper Unit | Dept     | Fund    | Class | PC Bus<br>Unit | Project     | Activity  | Cost Share        | Product   | Funding Source        |                                   |
| 0.00   | USC01     | Q      | CL071 Q   | 211070 Q | E2452 Q | 202   | a              | Q           | Q         | Q                 | a         | Q E                   | 0                                 |
| Add    | d Charles | Id Lin | ie 🔶      | bead     | Default |       | +              | +           | 1         |                   |           |                       |                                   |
| OK     |           |        | 1         | 1        |         | 1     | 1              | 1           |           |                   |           |                       |                                   |
|        | -         |        | 1         | 1        | 1       | 1     | 1              |             | 1         |                   |           |                       |                                   |
| Defa   | ults      | 1      | 1         | 1        | 1       | 1     | 1              | 1           | 1         |                   |           |                       |                                   |

i. If you are charging the trip to more than one account, then you can click **Add Chartfield Line** with a second account. Fill-in the percentages that will be charged to each account.

| SOU        | TH CAROLIN       | 4              |           |           |        |          |              |                |          | Home           | Worklist M          | ultiChannel C | Jonsole Add t    | o Favontes     | Sign out     |
|------------|------------------|----------------|-----------|-----------|--------|----------|--------------|----------------|----------|----------------|---------------------|---------------|------------------|----------------|--------------|
|            |                  |                |           |           |        |          |              |                |          |                |                     |               | New Windo        | w   Help   Pen | sonalize Pag |
| reate Tr   | avel Authoriz    | ation          |           |           |        |          |              |                |          |                |                     |               | Save for Late    | r   🛃 Summa    | ary and Subn |
| LOYD TABO  | DR @             |                |           |           |        |          |              |                |          |                |                     | Actions       | Choose an Action | ř.             | GO           |
|            | Business Purpose | Employee Tra   | vel       |           |        | Def      | ault Locatio | n Foreign      |          | Q              |                     |               |                  |                |              |
|            | *Description     | AICPA Conf. H  | K 10/31   |           |        |          | *Date From   | m 10/31/2017   | *Date To | 10/31/2017     |                     |               |                  |                |              |
|            |                  |                |           |           |        |          |              | Attachments    | s (1)    |                |                     |               |                  |                |              |
| Projected  | Expenses 👔       |                |           |           |        |          |              |                |          | 1              |                     |               |                  | 1              |              |
| Expand All | Collapse All     | Add:   🦸 Qu    | uick-Fill |           |        |          |              |                |          | /              | т                   | otals (4 Line | s) 0.00          | USD            |              |
|            | *Dete            | *Evenena Tura  |           |           |        | *Deser   | ntine        |                | 1        | *Downey17      |                     |               | thereas a        | -              |              |
| -          | 10/31/2017 M     | Air Travel Exp | enses     |           | 0      | * Return | trip from CA | E to Hong Kong | JC.      | Personal       | ype<br>Reimbursemer |               | 1200.00          | LIED           | •            |
|            |                  |                | -         |           |        |          |              |                | 10       |                |                     |               |                  | 030            |              |
|            | *Billing Type    | AVAILABL       |           |           |        |          |              |                |          |                |                     |               |                  |                |              |
|            | Ticket Numbe     | P Foreign      |           |           | G      |          |              |                |          |                |                     |               |                  |                |              |
|            | TICKEL HUILDE    |                |           |           |        |          |              |                |          |                |                     |               |                  |                |              |
|            |                  | Accounting De  | italis 😰  |           |        |          | R            |                |          |                |                     |               |                  |                |              |
|            |                  | Chartfields    |           |           |        |          | Ψ <u>Q</u>   |                |          |                |                     |               |                  |                |              |
|            |                  | Amount         | *GL Unit  | Oper Unit | Dept   |          | Fund         | Account        | Class    | PC Bus<br>Unit | roject              | Activity      | Cos              |                |              |
|            |                  |                | USC01 Q   | CL071     | 211070 | Q        | E2452 Q      | 52024          | 202 Q    | ~              | Q                   |               | la l             |                |              |
|            |                  |                | -         |           |        |          |              |                |          | /              |                     |               |                  | /              |              |
|            |                  |                |           |           |        |          |              |                |          | /              |                     |               |                  | /              |              |
|            |                  |                |           |           |        |          |              |                |          |                |                     |               |                  |                |              |
|            |                  |                |           |           |        |          |              |                |          |                |                     |               |                  |                |              |

7. For each expense, fill-in the **Description** and **projected amount**.

- 8. Click **Save for Later** (upper right hand corner). This will check that you have completed all required fields.
- 9. To complete your TA, click **Summary and Submit** (upper right hand corner).

| Home     Wordsit     MaticDannet Console     Add to Favorities       SOUTH CALCULAX     New Wordsit     MaticDannet Console     Add to Favorities       Modify Travel Authorization     Save for Later     Save for Later     Save for Later       "Business Purpose Employee Travel     Default Location Foreign     Actions     Authorization ID       "Description AUDPA Cond. HK 1031     Default Location Foreign     Authorization ID     1000000000000000000000000000000000000                                                                                                    | Home Workst MultiChannel Console Add to Favorites Sign our<br>New Window Help Personalize Pag<br>Save for Later Stremmary and Sub<br>Actions Choose an Action Stremmary and Sub<br>Actions Choose an Action B 000 | Home                 |            |            |              |          |        |           |           | A              | RSITY OF          |            |
|----------------------------------------------------------------------------------------------------|----------------------------------------------------------------------------------------------------|----------------------|------------|------------|--------------|----------|--------|-----------|-----------|----------------|-------------------|------------|
| Modify Travel Authorization  LLOY TABOR                                                                                                    | New Window   Help   Personalize Pag<br>Save for Later  <br>ActionsChoose an Action<br>Authorization ID 100000000 Pending<br>1031/2017 @                                                                           | Pate Te Jan Lon J    |            |            |              |          |        |           |           |                |                   | B.         |
| Modify Travel Authorization                                                                                                    | Save for Later 1 Southary and Sut<br>Actions Choose an Action<br>Authorization ID 1000000000 Pending<br>1031/2017 (3)                                                                                             | 10-1- To 1001/0017   |            |            |              |          |        |           |           |                |                   |            |
| LLOYD TABOR @  *Business Purpose Employee Travel  Description ACPA Cent: HK 10/31 Default Location Foreign Description ACPA Cent: HK 10/31 Default Location Foreign Deta From 10/31/2017 @ *Date From 10/31/2017 @ *Date From | Actions Choose an Action 0 00<br>Q Authorization ID 1000000000 Pending<br>1031/2017 B                                                                                                    | Pate To 10/21/2017   |            |            |              |          |        |           |           | ation          | ravel Authoriz    | Modify Tr  |
| "Business Purpose Employee Trand     Image: Second State State S                          | Q Authorization ID 100000008 Pending                                                                                                    | Date To 10/21/2017   |            |            |              |          |        |           |           |                | OR (2)            | LLOYD TAB  |
| "Description     "Date From (103/2017) (g)     "Date To (103/2017) (g)       Projected Expenses (g)                                                                                                    | 10/31/2017                                                                                                    | Date To 10/24/2017   |            | Foreign    | ult Locatio  | Defa     |        | 0         | vel       | Employee Tra   | *Business Purpose |            |
| Attachments (1)      Projected Expenses                                                                                                    |                                                                                                    | Date 10 10/31/2017   | 17 🕞 📍     | n 10/31/20 | *Date From   |          |        |           | K 10/31   | AICPA Conf. HI | *Description      |            |
| Projected Expenses<br>Expand All   Collapse Al Add:   © Quick-Fill Totals (4 Lines) 2,700.00 USD<br>* Date * Expense Type * Description * Description * Payment Type * Anount Currency Personal Reinbursemer ©  * 1,200.00 USD ** Billing Type AVALABLE © ************************************                                                                                                    |                                                                                                    | (1)                  | hments (1) | & Attac    |              |          |        |           |           |                |                   |            |
| Expand AI   College AI Add:   @ Ouldo-FII Totals (4 Lines) 2,700.00 USD  * Oute *Expanse Type * *Description **Payment Type **Amount Currency * 100312017 (*) Air Travel Expanses (*) **Return tip from CAE to Hong Kong 2 ***********************************                                                                                                    |                                                                                                    |                      |            |            |              |          |        |           |           |                | Expenses ②        | Projected  |
| "Date         "Expense Type         "Description         "Payment Type         "Amount         Currency           100312017         IN         Air Tavel Expenses         Influent tip from CAE to Hong Kong         Influent tip from CAE to Hong Kong         Influent tip from CAE to Hong Kong         Influent tip from CAE to Hong Kong         Influent to Hong Kong         Influent to Hong Kong                                                                                                    | Totals (4 Lines) 2,700.00 USD                                                                                                    |                      |            |            |              |          |        |           | lick-Fill | Add:   🖸 🗛     | Collapse All      | Expand All |
| 10312017 B Ar Tavel Expenses       **     Testum tip from CAE to Hong Kong     Ar     Pensonal Reinbursemer     A     1.200.00     USD       *Billing Type     Arravel Expenses     O     ************************************                                                                                                    | *Payment Type *Amount Currency                                                                                                    | *Paym                |            |            | ption        | *Descri  |        |           |           | *Expense Type  | *Date             |            |
| *Billing Type AVALABL                                                                                                    | Personal Reimbursemer 😨 🔏 1,200.00 USD 💌 🖃                                                                                                    | Pers                 | Kong       | E to Hong  | trip from CA | * Return | 0      |           | enses     | Air Travel Exp | 10/31/2017        | w          |
| Travel To Foreion                                                                                                    |                                                                                                    |                      |            |            |              |          |        |           |           | e AVAILABL     | *Billing Typ      |            |
| the standard standard standard standard standard standard standard standard standard standard standard standard                                                                                                    |                                                                                                    |                      |            |            |              |          | Q      |           |           | P Foreign      | "Travel T         |            |
| Ticket Number DELTA AIRLINES                                                                                                    |                                                                                                    |                      |            |            |              |          |        |           | ES        | r DELTA AIRLIN | Ticket Numbe      |            |
| ✓ Accounting Details ②                                                                                                    |                                                                                                    |                      |            |            |              |          |        |           | stalls 👔  | Accounting De  | v                 |            |
| Chartfields                                                                                                    |                                                                                                    |                      |            |            |              |          |        |           |           | Chartfields    |                   |            |
| Amount "GL Unit Oper Unit Dept Fund Account Class PC Bus Project Activity Con                                                                                                    | PC Bus Project Activity Con                                                                                                    | Class PC Bus<br>Unit | ci         | Account    | Fund         |          | Dept   | Oper Unit | "GL Unit  | Amount         |                   |            |
| 1200.00 USC01 Q CL071 Q 211070 Q E2452 Q 52024 Q 202 Q Q Q                                                                                                    | Unit                                                                                                    |                      | 0 2        | 52024      | E2452 Q      | Q        | 211070 | CL071 Q   | USC01 Q   | 1200.00        |                   |            |
| Landstein Lands S. Landstein S. Landstein S                                                                                                    |                                                                                                    | 202 0                |            |            |              | - 3      |        |           |           |                |                   |            |